## How to Mark a Child as Away

Login to the NWOOSH Parent Portal - <u>https://www.becklynweb.com.au/normanhurstwest/.</u> (Use the same login as you use on the touchscreen at OOSH to log your children in and out of the centre.)

Select Calendar Bookings under the Parents menu in the top left.

| NORMANHURST WEST OSH       | C WEB Server                                                                |  |  |  |  |
|----------------------------|-----------------------------------------------------------------------------|--|--|--|--|
| Parents User Help Log Out  |                                                                             |  |  |  |  |
| Family                     |                                                                             |  |  |  |  |
| Family Doctor              | me, LISA RICHARDSON, to the NORM                                            |  |  |  |  |
| Print Statement            | on Care is now open for bookings. Pl<br>the Parent Menu to book required da |  |  |  |  |
| Authorised Nominees        | ur Vacation Care Program here                                               |  |  |  |  |
| Calendar Bookings          |                                                                             |  |  |  |  |
| Vacation Care Resend eMail |                                                                             |  |  |  |  |
| EZI Debit                  | on FACEBOOK for all the latest NWOOSH in                                    |  |  |  |  |

## Select Edit Week for the week(s) you wish to mark children as Away.

| Sessions                |            |           | Children |                       |           |           |           |           |           |    |
|-------------------------|------------|-----------|----------|-----------------------|-----------|-----------|-----------|-----------|-----------|----|
| <ul> <li>All</li> </ul> | MA (       | PN        | L.       | <ul><li>All</li></ul> | ISABEL    |           |           |           |           |    |
| Term/Week               | Start      | Edit Week | Child    | Sess'                 | n Mon     | Tue       | Wed       | Thu       | Fri       |    |
| Term 1-Wk 9             | 23/03/2020 |           | ISABEL   | AM                    | Permanent | Permanent | Permanent | Permanent |           | ÷. |
|                         |            |           |          | PM                    | Permanent | Permanent | Permanent | Permanent | Permanent |    |
| Term 4-Wk 10            | 30/03/2020 |           |          | AM                    | Permanent | Permanent | Permanent | Permanent |           |    |
|                         |            |           |          | PM                    | Permanent | Permanent | Permanent | Permanent | Permanent |    |
| Term 1-Wk 11            | 06/04/2020 |           |          | AM                    | Permanent | Permanent | Permanent | Permanent | Closed    |    |
|                         |            |           |          | PM                    | Permanent | Permanent | Permanent | Permanent | Closed    |    |

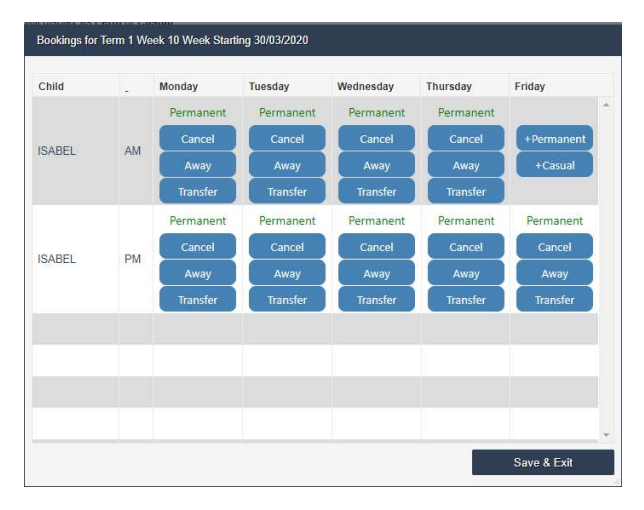

Select Away for each of the sessions your child will not be attending. Then hit Save & Exit.